# K-FIT | K-FITS

# K-FIT/K-FITS investor portal login guide

Creating a new account

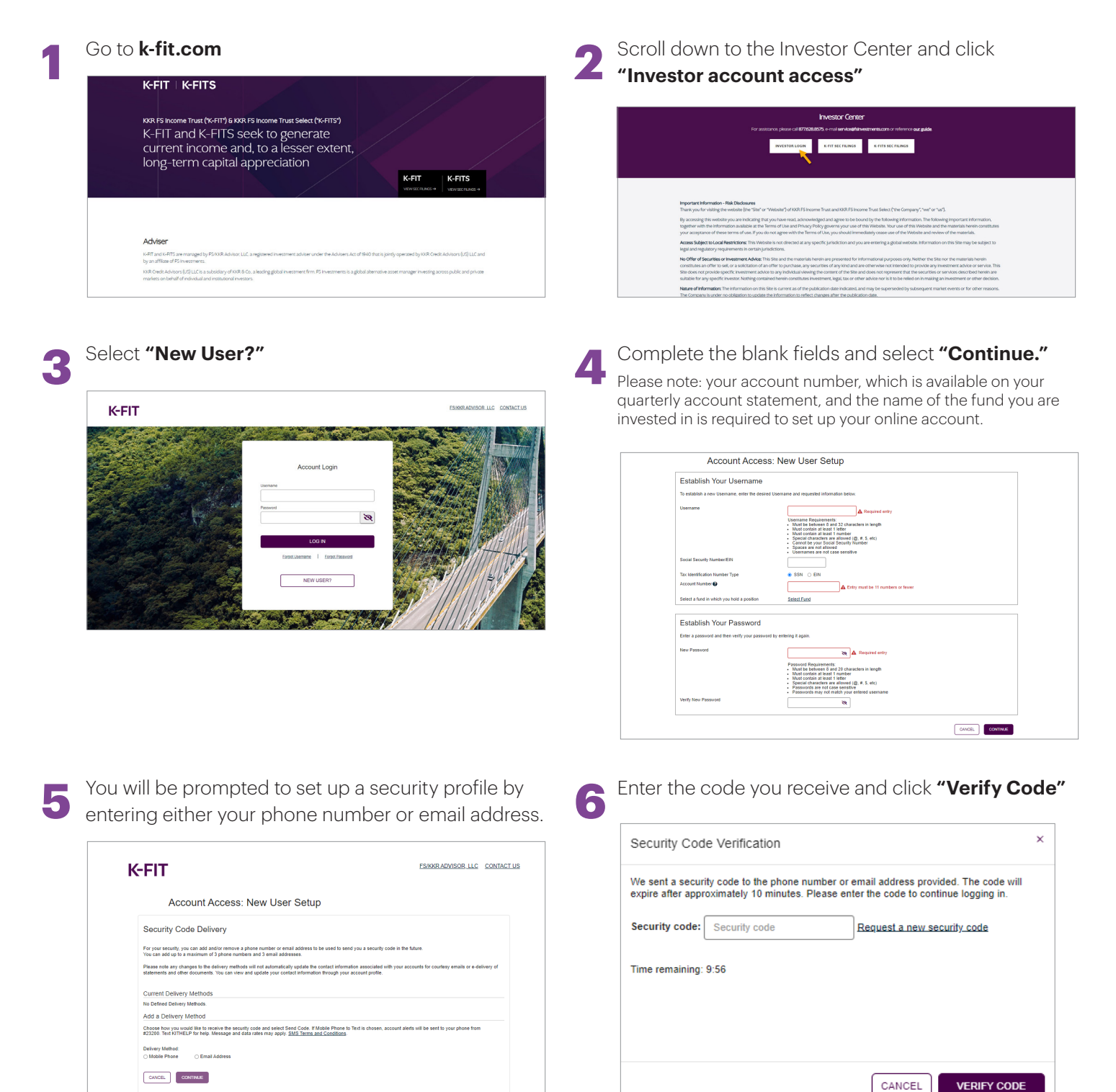

| 7 |   |
|---|---|
|   | / |

Once your contact information has been updated, select **"Continue."** 

Read the Terms of Use and click "Accept."

| <-FIT                                                                                                    | ESIKKR ADVISOR_LLCCONT                                                                                                    | K-                               | FIT                                                                                                    | ESIKKRADVISOR LLC CONTA                                                                                                    |
|----------------------------------------------------------------------------------------------------|----------------------------------------------------------------------------------------------------|----------------------------------|----------------------------------------------------------------------------------------------------|----------------------------------------------------------------------------------------------------|
| Account Access: New User S                                                                                                    | etup                                                                                                    |                                  | Account Access: Terms Of Use                                                                                                    | IS SITE CONSTITUTES AND SHALL BE DEEMED TO BE AN ACCEPTANCE OF THE                                                                                                    |
| Security Code Delivery<br>For your security, you can add and/or remove a phone number or email add<br>You can add up to a maximum of 3 phone numbers and 3 email addresses                                      | dress to be used to send you a security code in the future.                                                                                | 17<br>17<br>42<br>50<br>60<br>60 | OLLOWING TEXMS AND COMDITION S:<br>the account information accessed through this alse is not a confirmation of any trans<br>ccepted unity you receive a written confirmation from the fund company.<br>You are responsible for reviewing all fund account statements received by you in the<br>Attement and of all account information accessed through this side. You are response<br>ontained in, or omitted from your fund account statement, including account information | action you may have requested the fund to execute. His transaction shall be deemed<br>mail as optically the accuracy of all fund account information provided in the<br>mail control of the second of any errors or maccuracies relating to information<br>for accessed through this site. |
| Please note any changes to the delivery methods with not automatically up<br>statements and other documents. You can view and update your contact in<br>Contact Information Updated<br>Current Delivery Methods | ale the contract information associated with your accounts for countery emails or e-delivery of<br>formation through your account profile. |                                  | to party uncer provide a connection tendent into use the and introd on its transfer<br>and or its tender agent, or the acceptance by, or completion of any transaction with<br>eccure.                                                                                                    | agency system can very or ensure me recept of any information transmission of inform                                                                                                    |
| Email Address: j*******@fsinvestmen<br>Add a Delivery Method                                                                                                    | ls.com                                                                                                    | E                                | S Investment Solutions.LLC   KKR Capital Markets, LLC   201 Rouse Boule                                                                                                    | vard   Philadelphia, Pernsylvania 19112                                                                                                    |
| Choose how you would like to receive the security code and select Send C #23200. Text KITHELP for help. Message and data rates may apply. <u>SMS</u>                                                            | ode. If Mobile Phone to Text is chosen, account alerts will be sent to your phone from<br>forms and Conditions.                            | 57<br>Pe                         | 77-372-9888   Member <u>FINRA/SIPC</u><br>Yrivacy policy <u>Terms of use</u> <u>Site Map</u>                                                                                                    |                                                                                                    |
| Delivery Method: O Mobile Phone Email Address Email Address Confirm Email Address                                                                                                    | 500 core                                                                                                    |                                  |                                                                                                    |                                                                                                    |
| CANCEL CONTINUE                                                                                                    |                                                                                                    |                                  |                                                                                                    |                                                                                                    |

9

Once successfully logged in to the system, account information will be available to view:

| -FIT                                                                                 |                                               | ES/KKR ADV               | ISOR_LLC CON  | TACT US LOG OF   |
|--------------------------------------------------------------------------------------|-----------------------------------------------|--------------------------|---------------|------------------|
| Portfolio Statements & History 🗸 Accoun                                              | t Settings 🖌 Account Profile                  |                          |               | L Test Account   |
|                                                                                      | Portfolio Balance (as of 04/                  | 10/2024)                 |               | Last login       |
|                                                                                      |                                               |                          | <u>Hide Z</u> | ero Balance Fund |
| ACCOUNT ACTIONS +                                                                    | TICKER 🐨                                      | SHARES 🔻                 | NAV 🔻         | BALANCE 🔻        |
| KKR FS Income Trust Select Class S<br>Fund: 8452<br>Account: 20000601                |                                               | 0.000                    | \$25.00       | \$0.00           |
| KKR FS Income Trust Drawdown<br>Fund: 8450<br>Account: 20000601                      |                                               | 0.000                    | \$28.79       | \$0.00           |
| KKR FS Income Trust Class I<br>Fund: 8448<br>Account: 20000601                       |                                               | 0.000                    | \$29.16       | \$0.00           |
|                                                                                      |                                               |                          |               |                  |
| ES Investment Solutions LLC   KKR Capital Market<br>877-372-9880   Member EINRA/SIPC | 8. <u>LLC  </u> 201 Rouse Boulevard   Philade | phia, Pennsylvania 19112 |               |                  |
| Privacy policy Terms of use Site Map                                                 |                                               |                          |               |                  |

## **Account maintenance options**

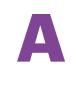

If you have multiple account numbers, you will be able to access/view them by clicking on the corresponding tile.

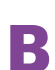

### **Statements & History**

Access statements, tax forms and historical transactions and balances.

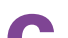

#### **Account Settings**

Update e-delivery preferences or view beneficiaries, distribution options, cost basis information and your dealer(s) of record.

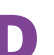

#### Account Profile

View contact information, update login, security profile and e-delivery information.